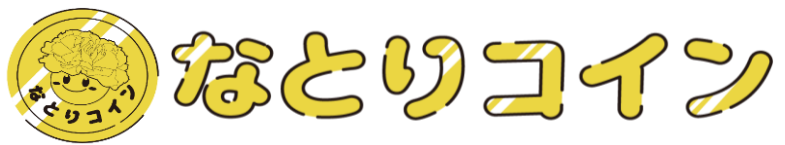

# (リンク付き文書) なとりコイン 利用者説明書 (スマートストア編)

2024.8.27 Ver.2.3

## 名取市役所 D X 推進室 Tel:022-748-6816 Fax:022-384-9030

1

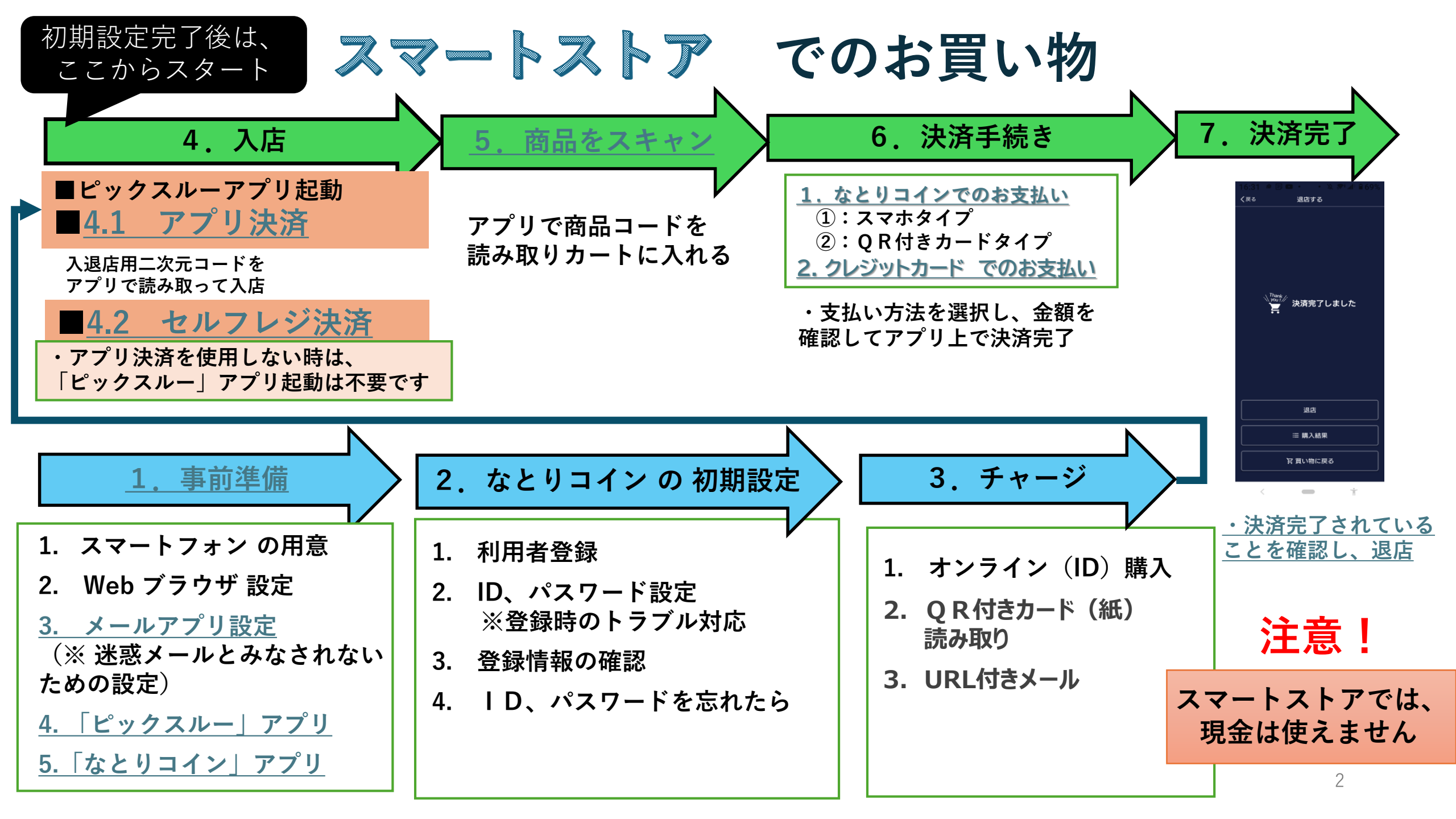

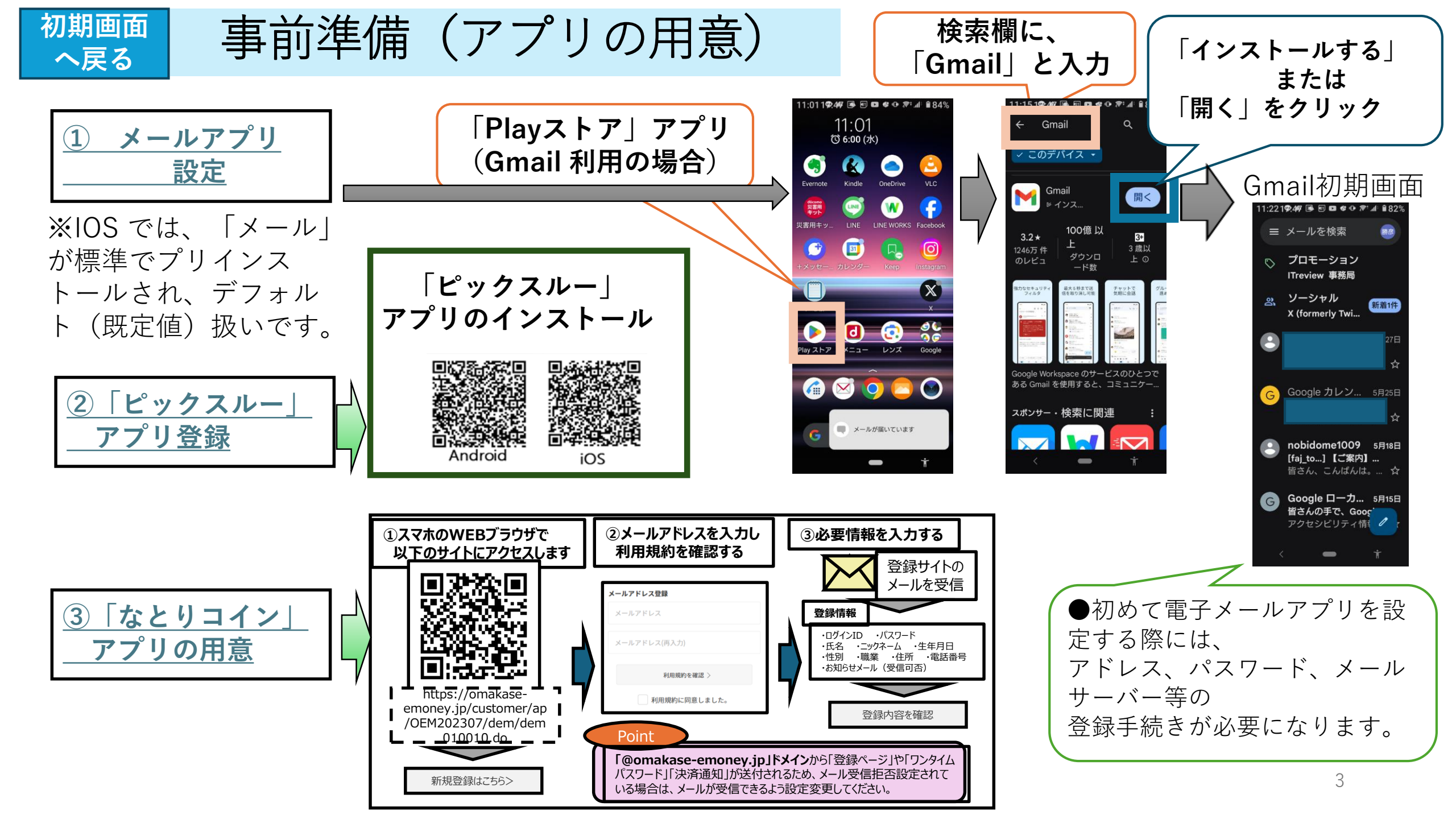

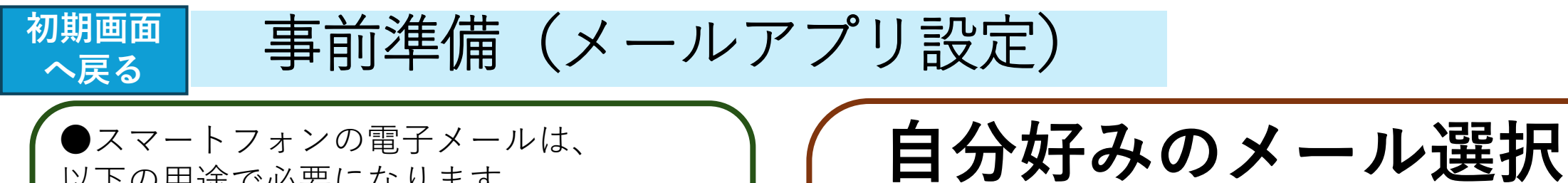

・自分のニーズや好みにより、以下のよう なメールを選択することもできます。

- ◎ Google Gmail (アプリ版) ○ Google Gmail (Web版)
- Yahoo!メール

できれば

など

 スマホの初期画面に、アイコン登録して おくと便利です。

Web呼び出し型のメールの場合には、 次頁:「ホーム画面にショートカット作成」を参 照。

② 「なとりコイン」利用では、Web形式と なりますが、ワンタイムパスワード通知を メールで受け取る際に混乱しやすいために、 アプリ型を用意しておくことをお勧めします。

以下の用途で必要になります。

- 各種アプリ登録時に、本人確認の通知 (1)
- ② 買い物をした時に、決済情報を 本人にお知らせ

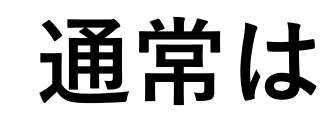

・それぞれ購入した販売店で備えている 電子メールアプリが利用出来ます。

Docomo →  $\lceil \restriction \exists \exists \forall \neg \nu \rfloor$ ■ ソフトバンク→  $\lceil$ SoftBankメール  $\rfloor$  $\blacksquare A \cup \rightarrow [au \times -\mu] \qquad x \in \mathcal{E}$ 

・機種によっては、「迷惑メールおまかせ 規制」の自動設定が適用されてメール受信が 拒否されている可能性があります。

→「迷惑メール受信拒否設定 の解消方法」 を参照ください。

H ックスル

la 🖂 🧿 🦲 🕥

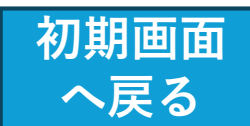

#### Web 型アプリを、ホーム画面にショートカット作成

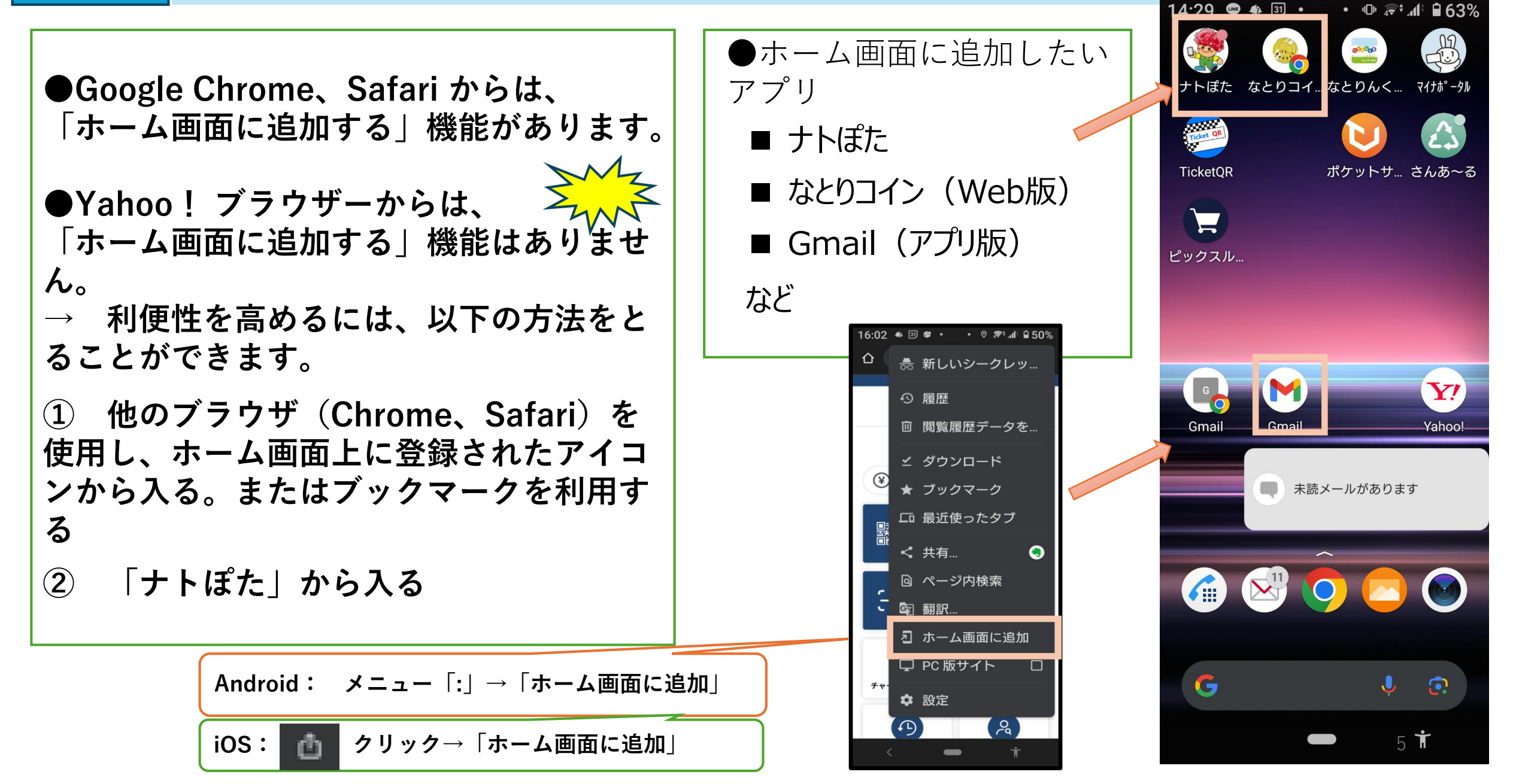

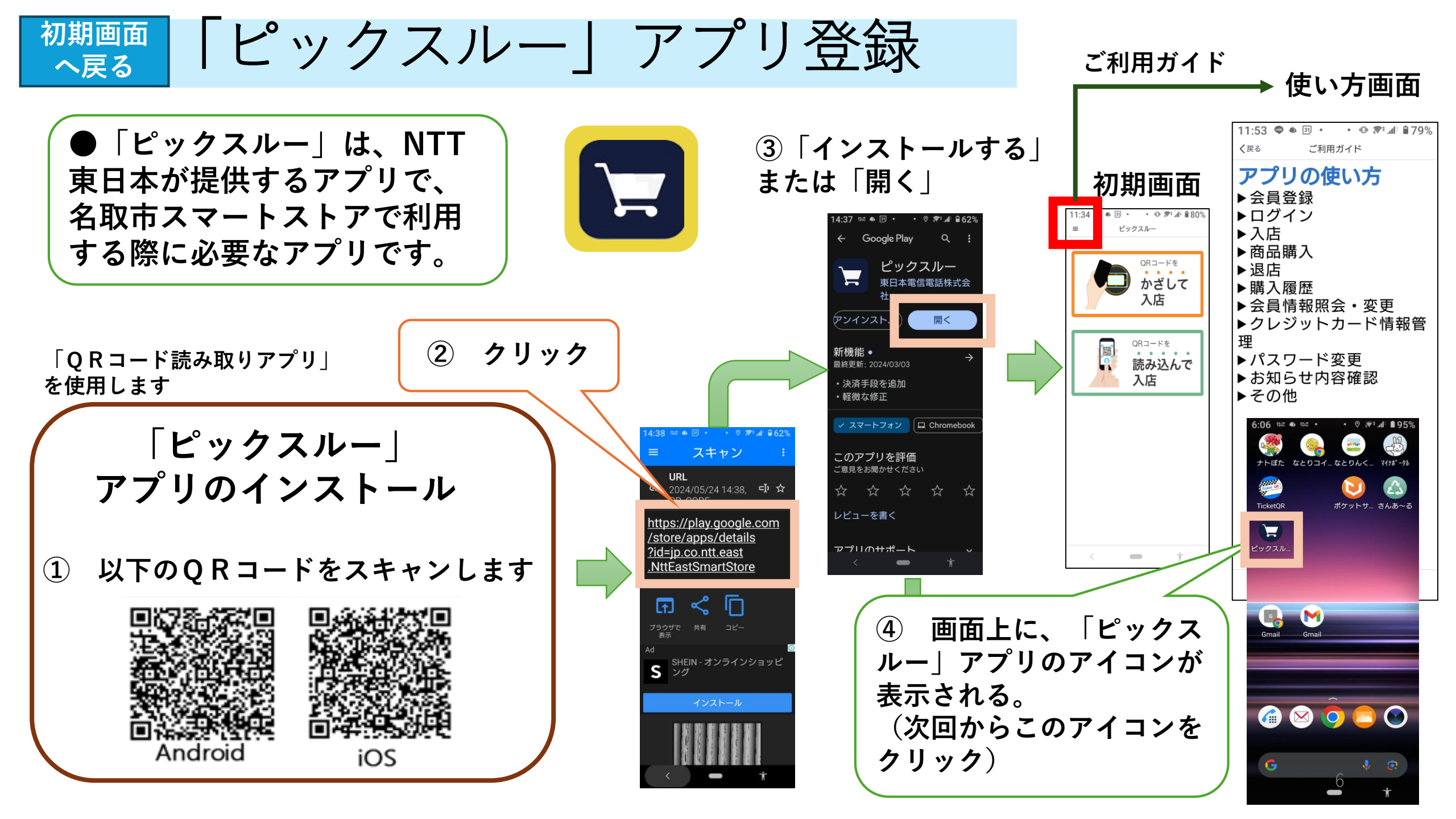

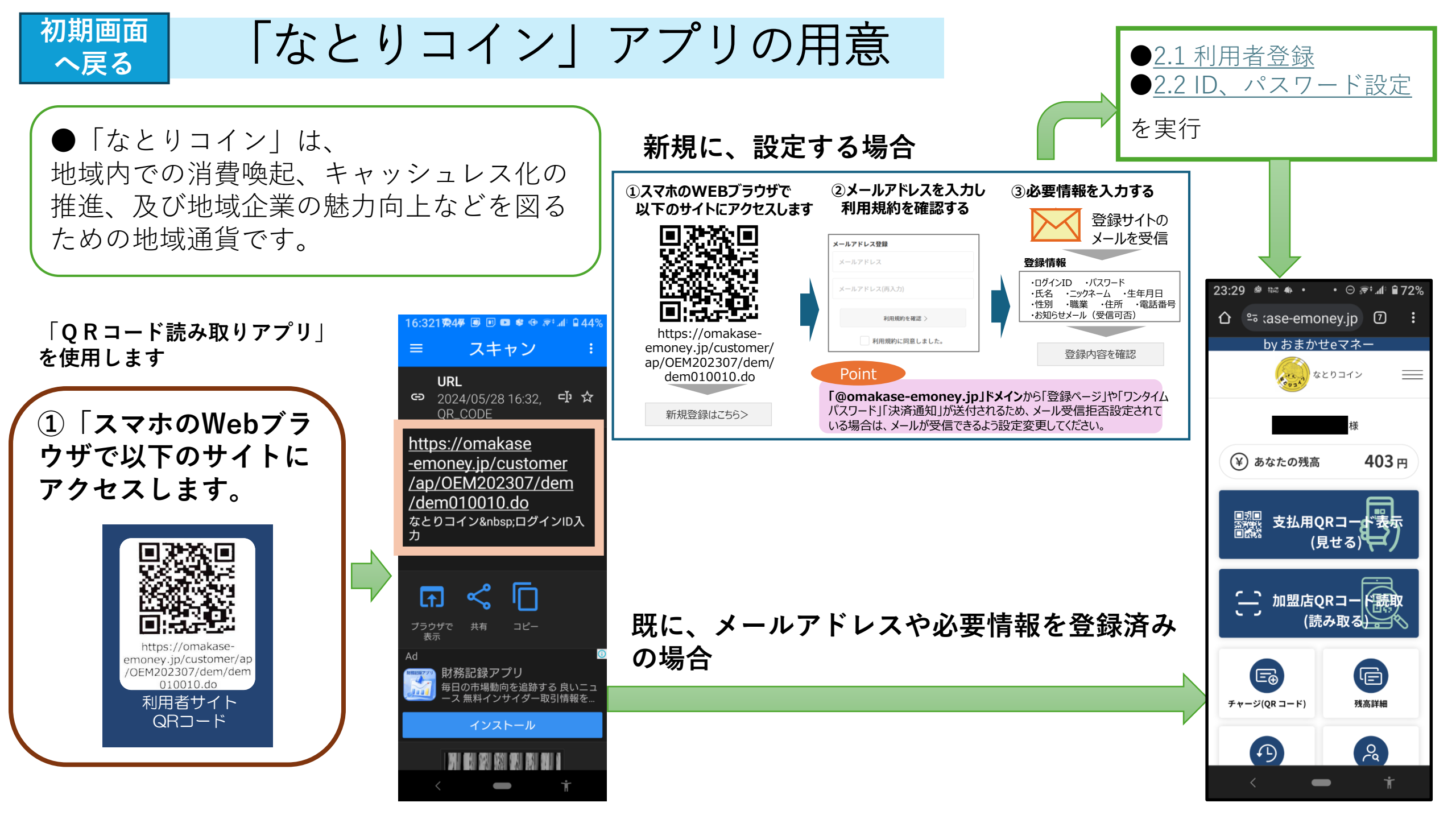

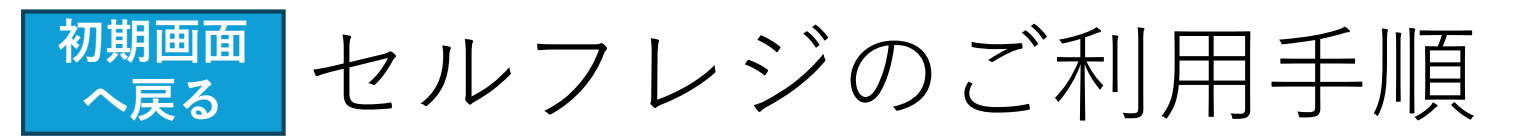

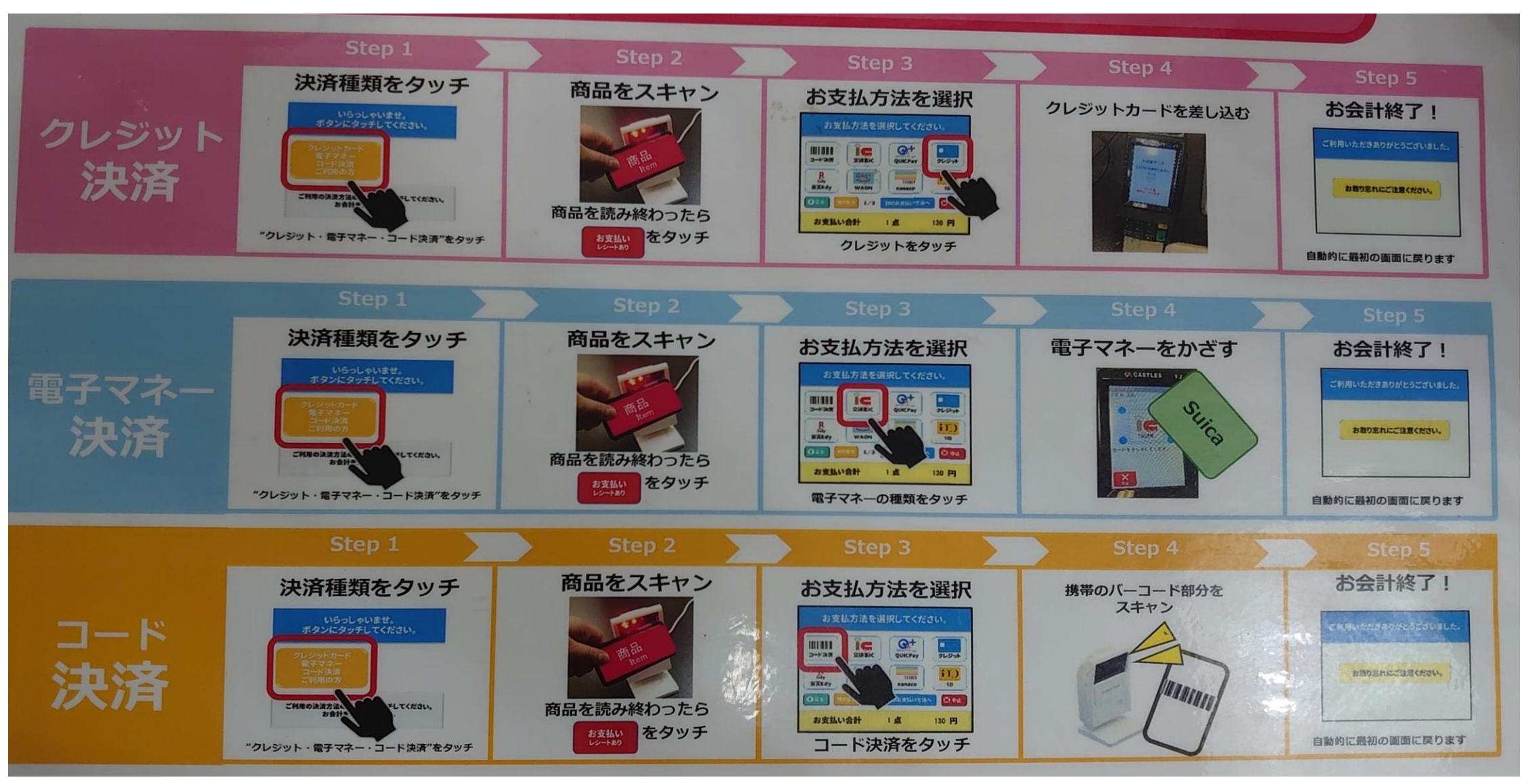

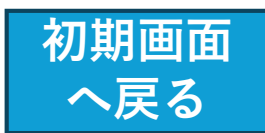

「スマートストア店頭での 商品購入手順」

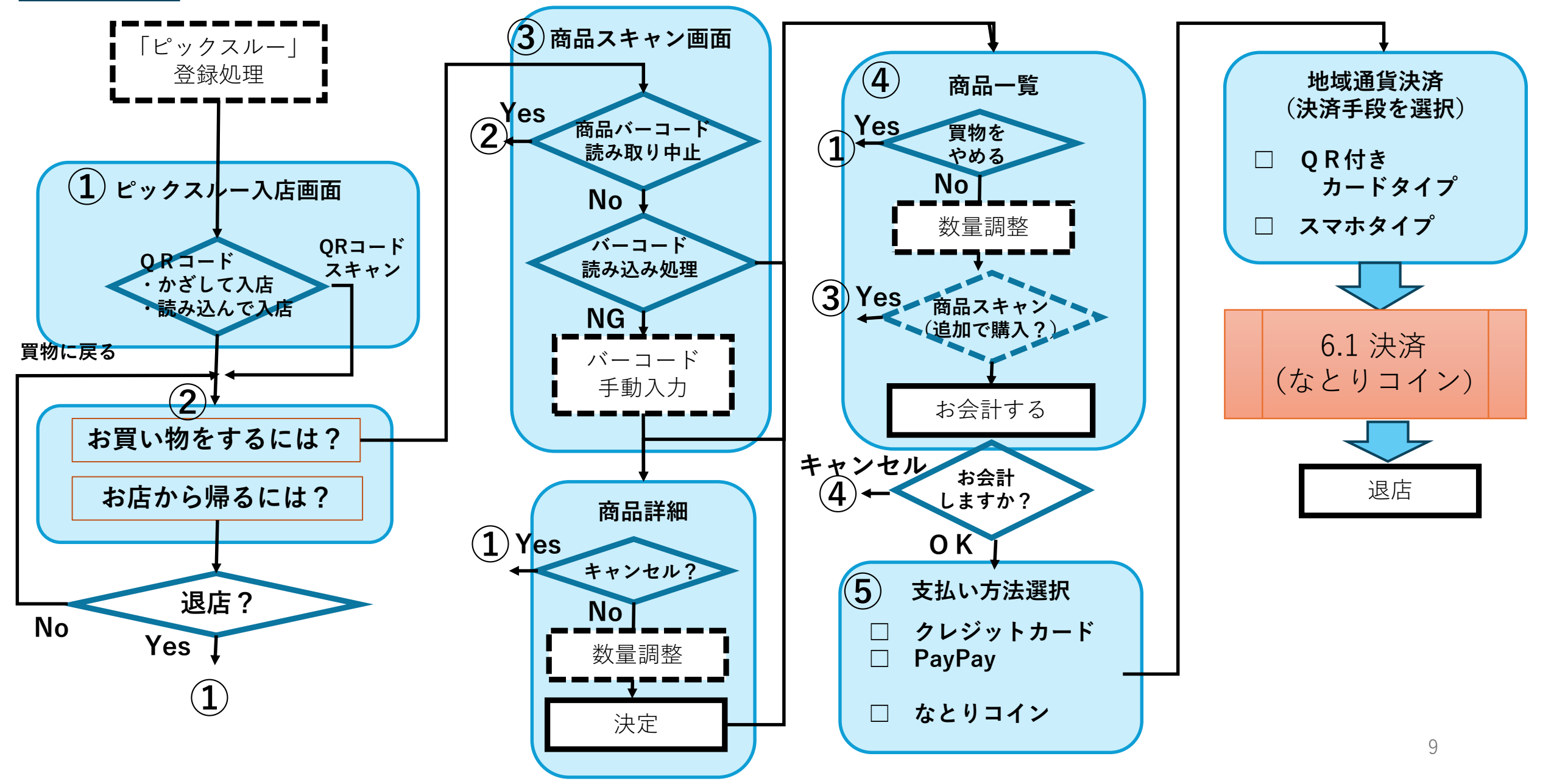

初期画面 4.1(スマートストア)アプリ決済 へ戻る

- ・事前に、「なとりコイン」アプリのインストールや、
  「なとりコイン」初期設定処理が必要です。
- ・「ピックスルー」アプリを起動して入店する必要があります。
- ・購入したい商品をバーコードでスキャンし、購入金額が確定後に決済処理を 行います。(現金は、使用できません。)

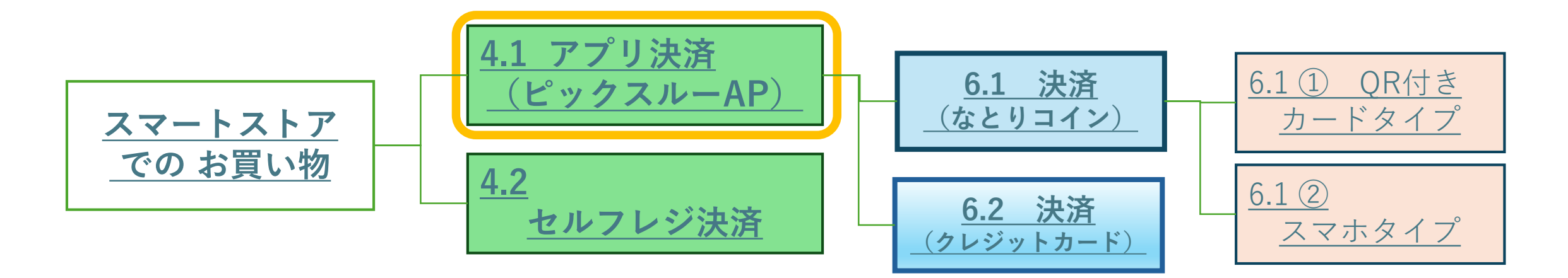

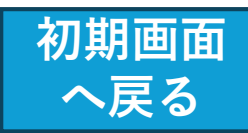

4.1 スマートストア - アプリで入店

スマートフォンを持っている人はアプリ決済が便利です!

| アプリ決済 | アプリをダウンロード                  | アプリで入店                     | 商品をスキャン                   | スマホで決済                        | 退店                     |
|-------|-----------------------------|----------------------------|---------------------------|-------------------------------|------------------------|
|       | Android                     |                            |                           |                               |                        |
|       | 「ピックスルー」アプリを<br>ダウンロードし会員登録 | 入退店用二次元コードを<br>アプリで読み取って入店 | アプリで商品コードを<br>読み取りカートに入れる | 支払方法を選択し、金額を<br>確認してアプリ上で決済完了 | 決済完了されていること<br>を確認し、退店 |
|       | ※会員登録には携帯電話番号               |                            |                           |                               | ·                      |

メールアドレス、クレジットカード情報が必要です。

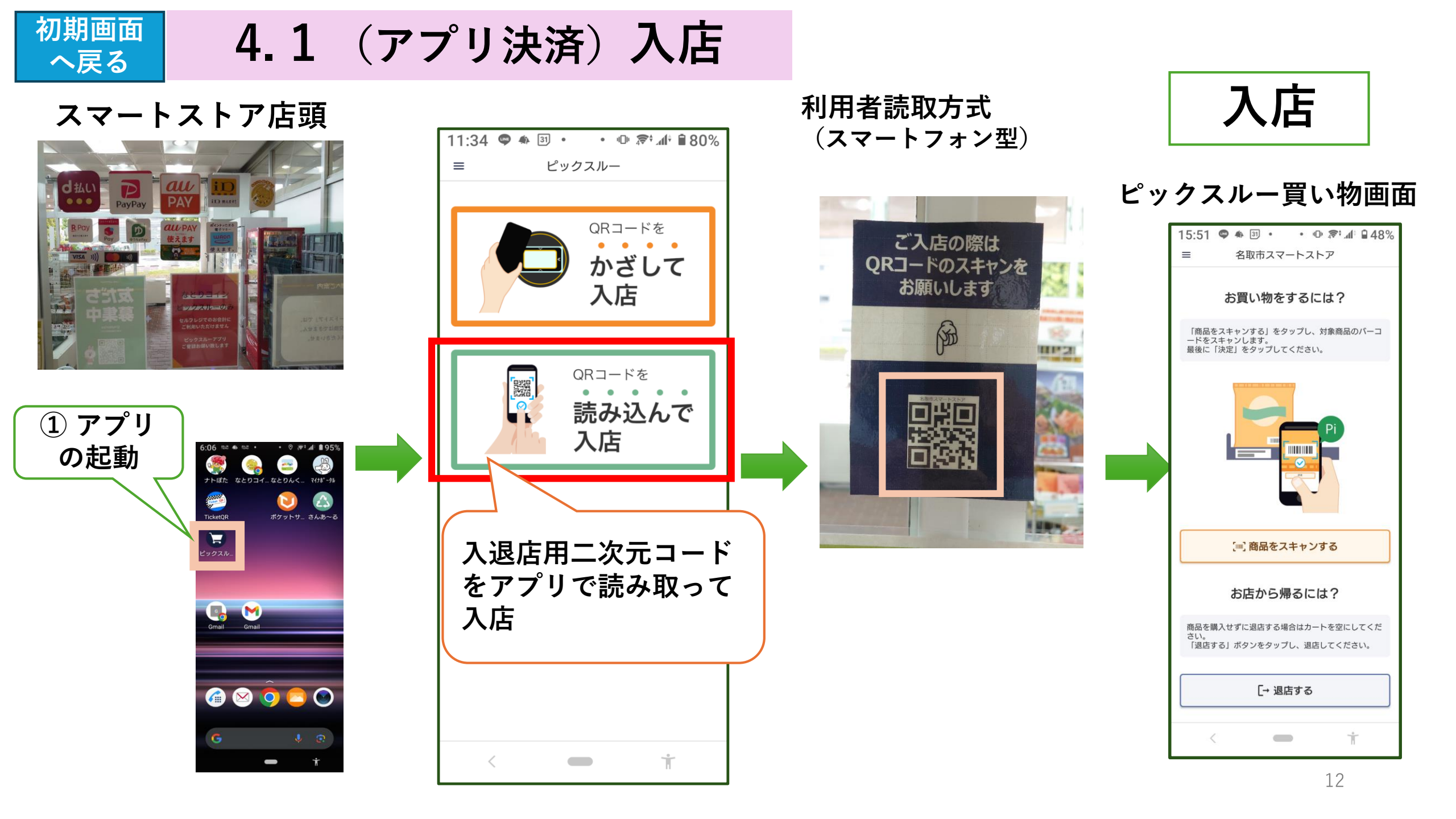

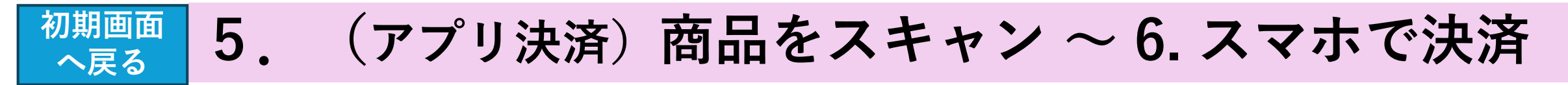

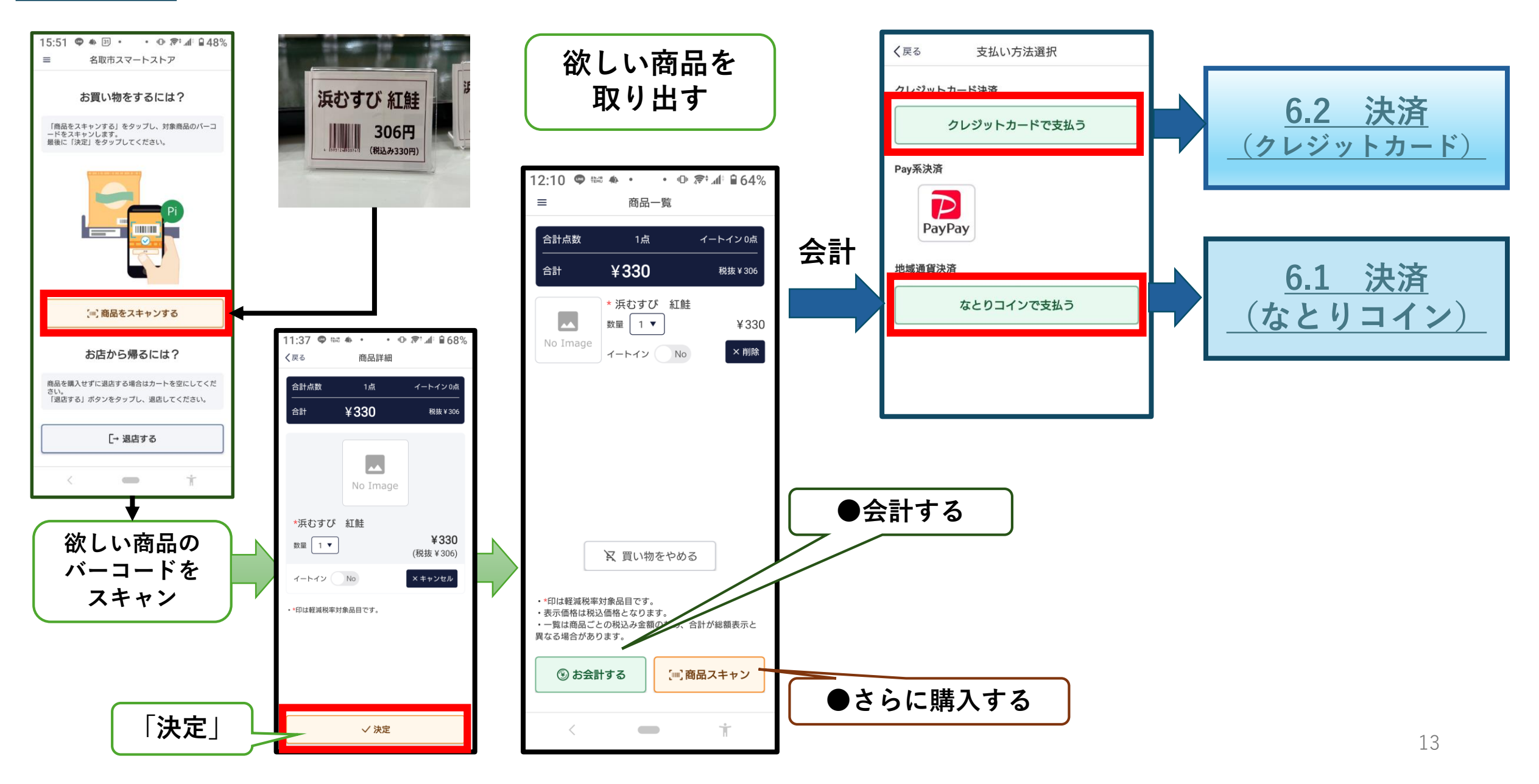

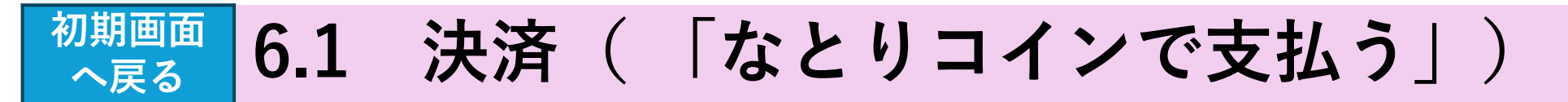

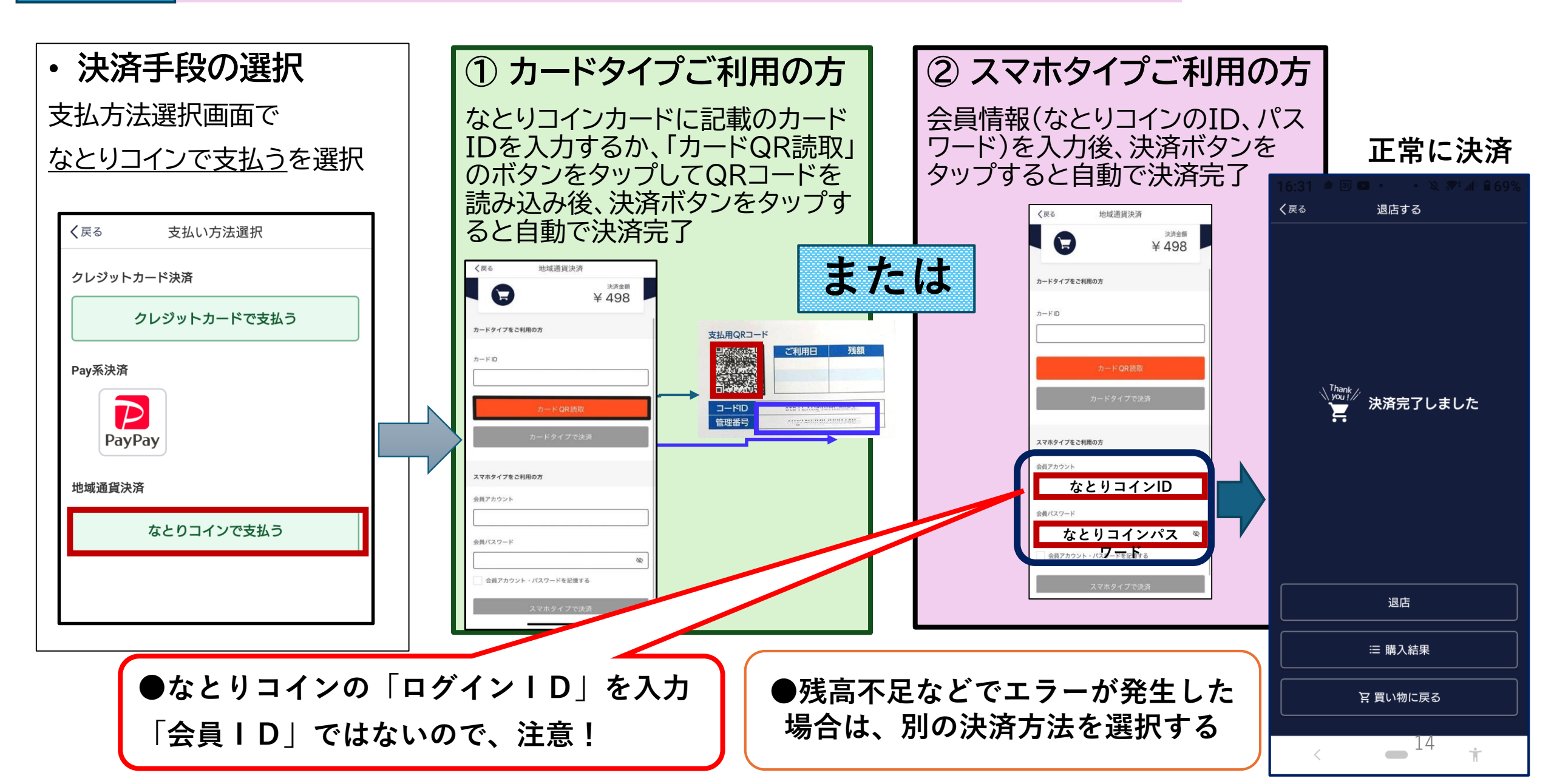

### 初期画面 6.1 決済 スマートストアで [なとりコイン - QR付きカード] のお支払い

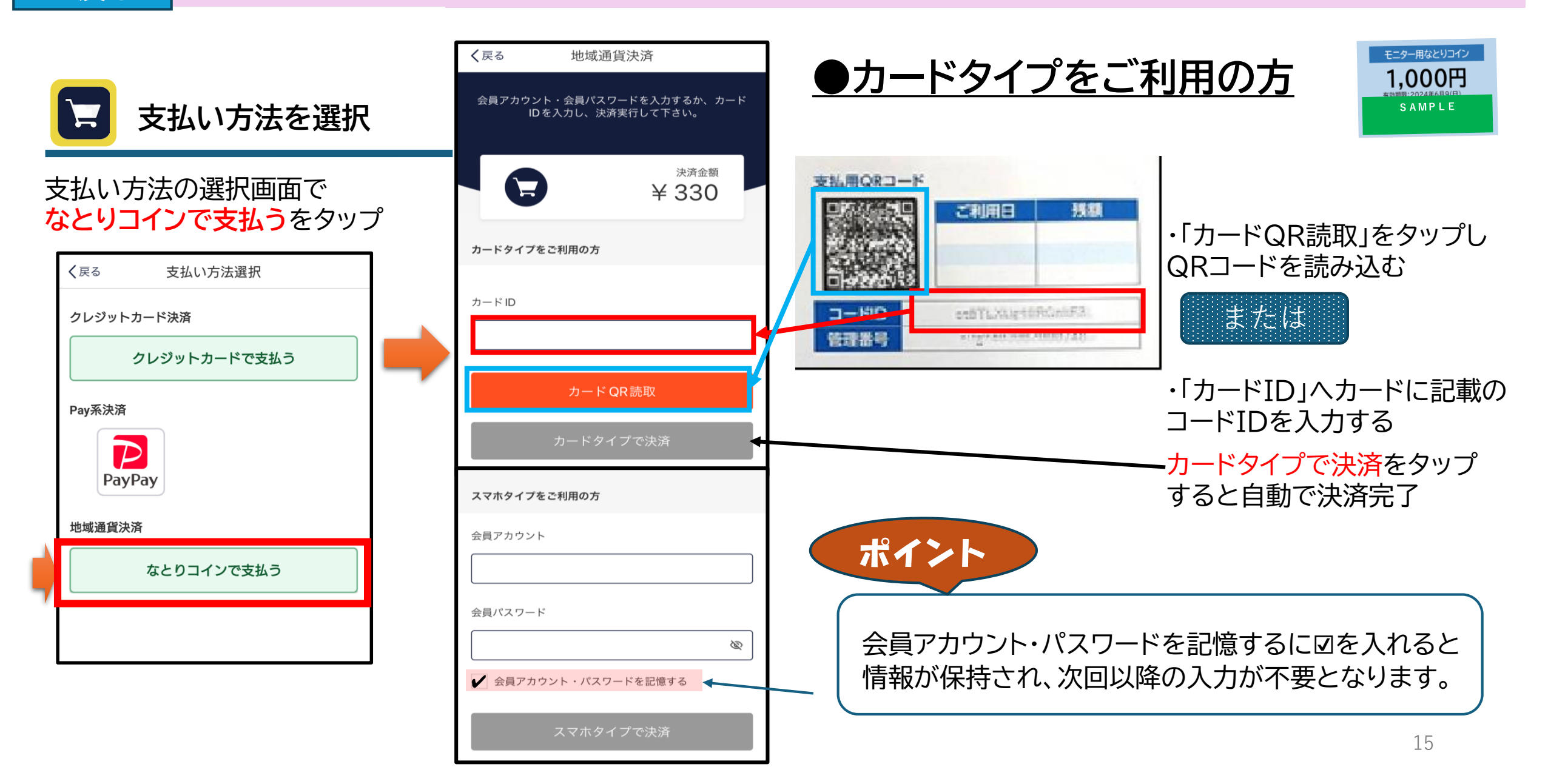

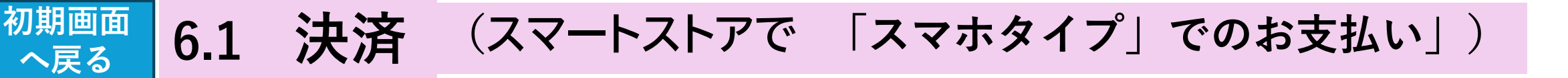

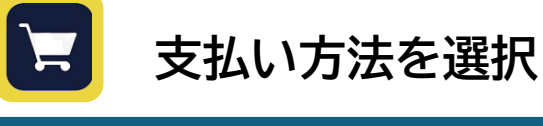

支払い方法の選択画面で なとりコインで支払うをタップ

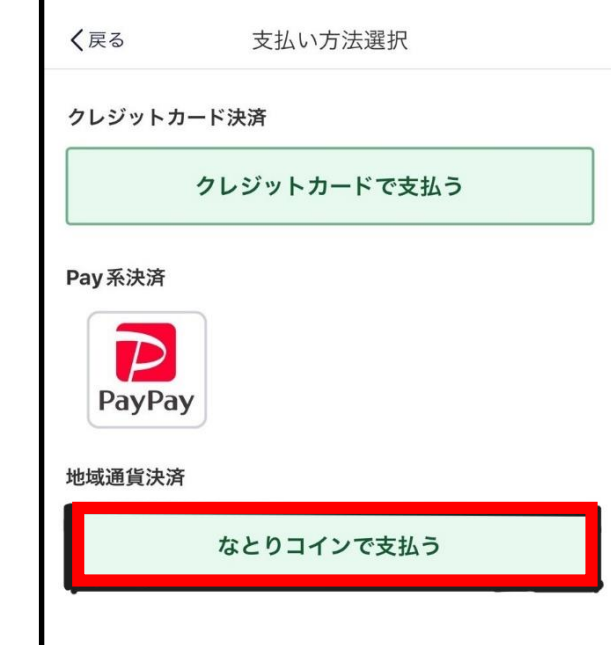

※専用アプリ「ピックスルー」の インストールが必要です。

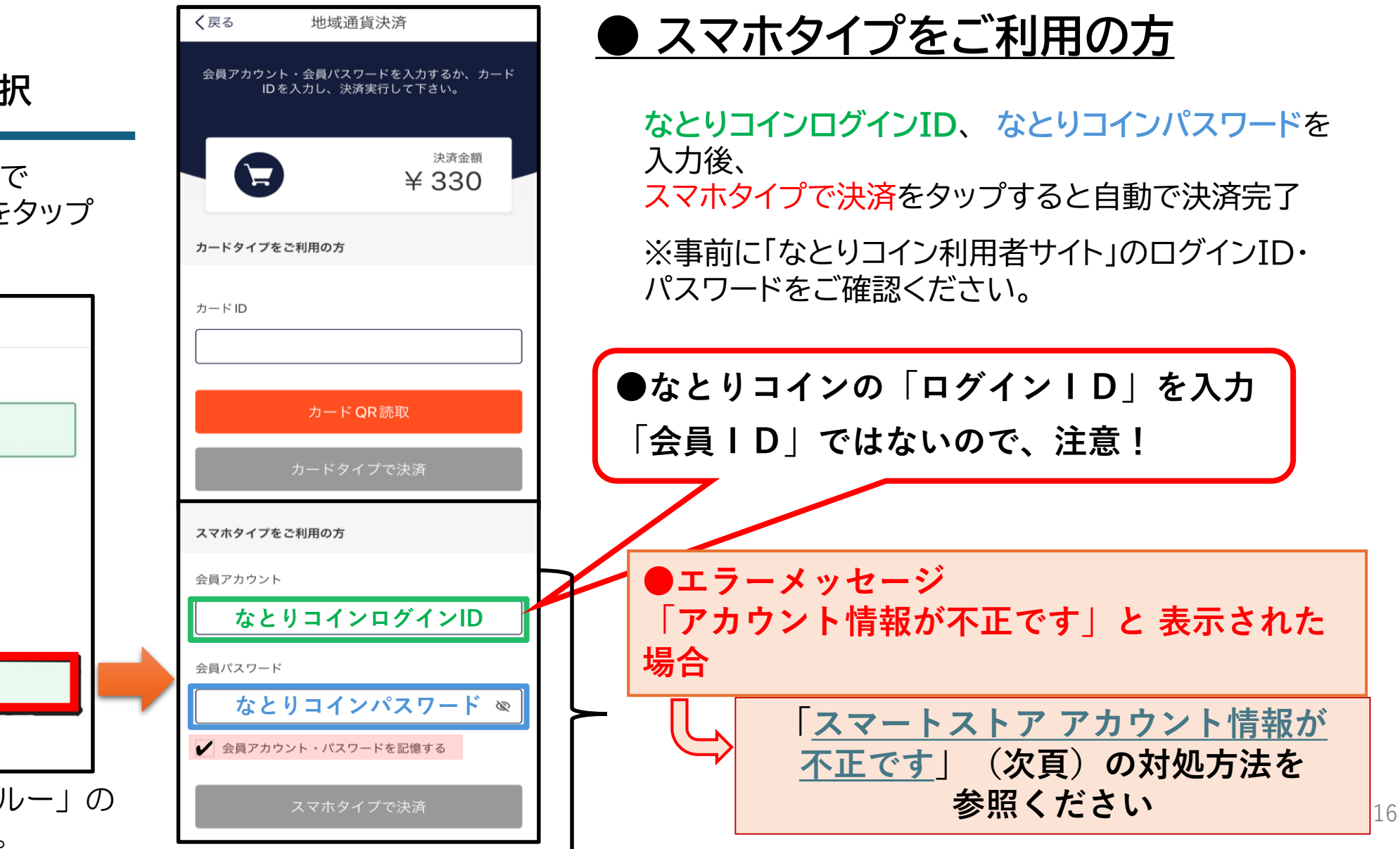

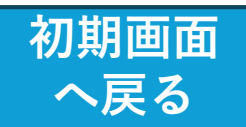

#### ※「スマートストア アカウント情報が不正です」の対処方法

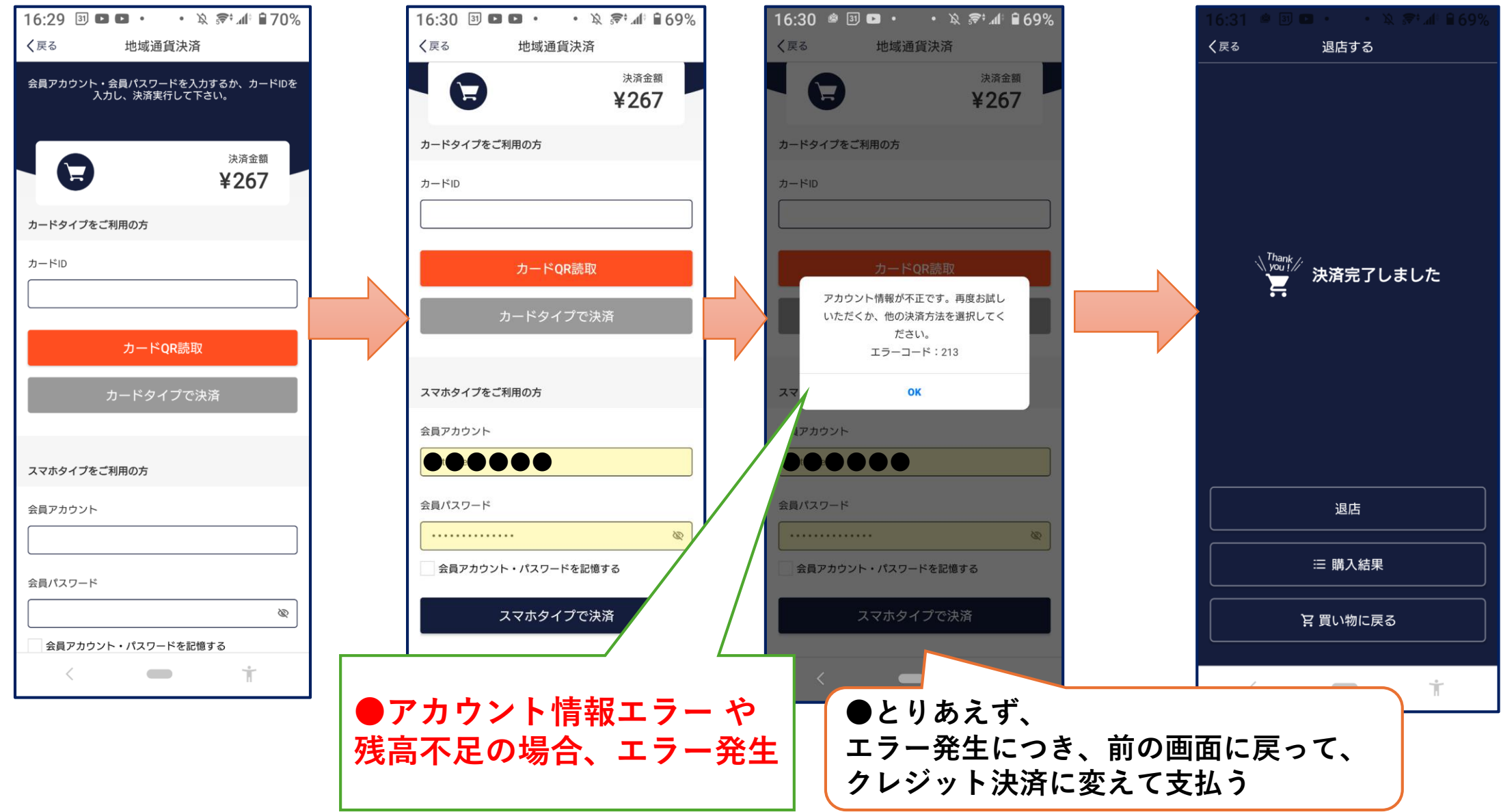

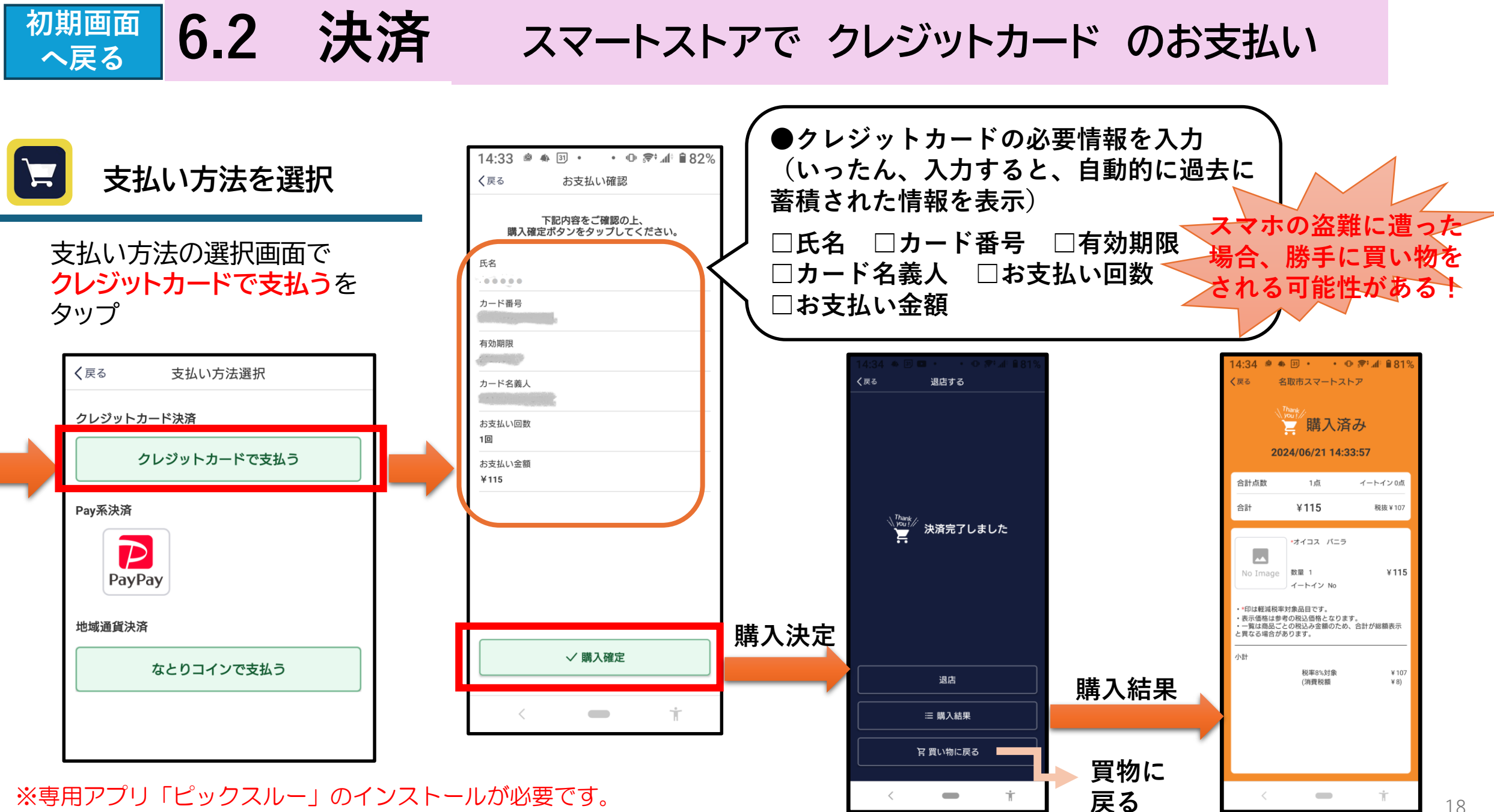

※専用アプリ「ピックスルー」のインストールが必要です。

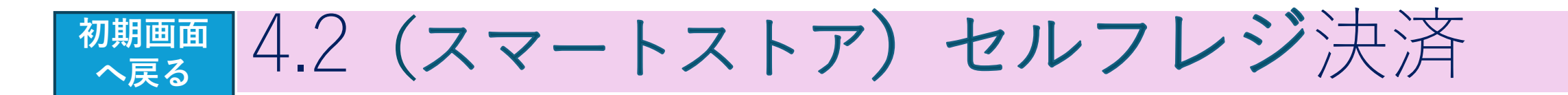

- ・スマートフォンを用いずに、単に購入したい商品をバーコードでスキャンし、 クレジットカードなどで決済処理をすませます。 (現金は、使用できません。)
- ・「ピックスルー」アプリ起動は不要です

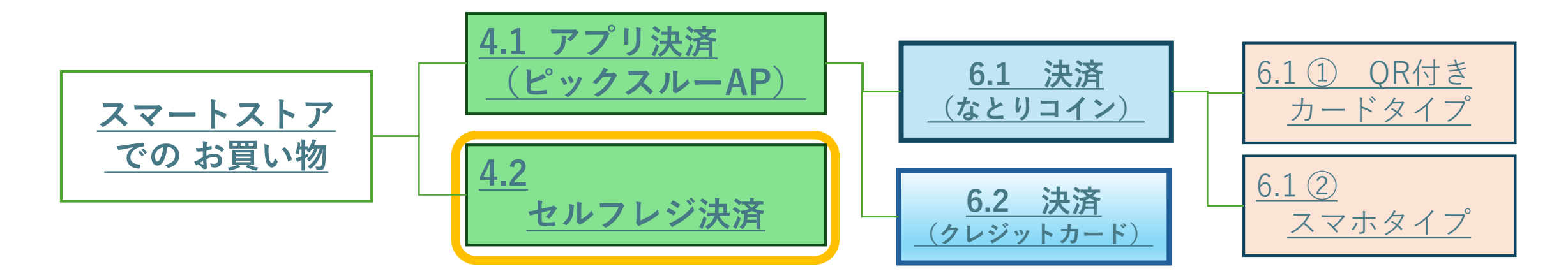

# 初期画面 4.2 入店 (スマートストアでのお買い物) ~ セルフレジ決済

スマートフォンを持ってない人は セルフレジをご利用ください。

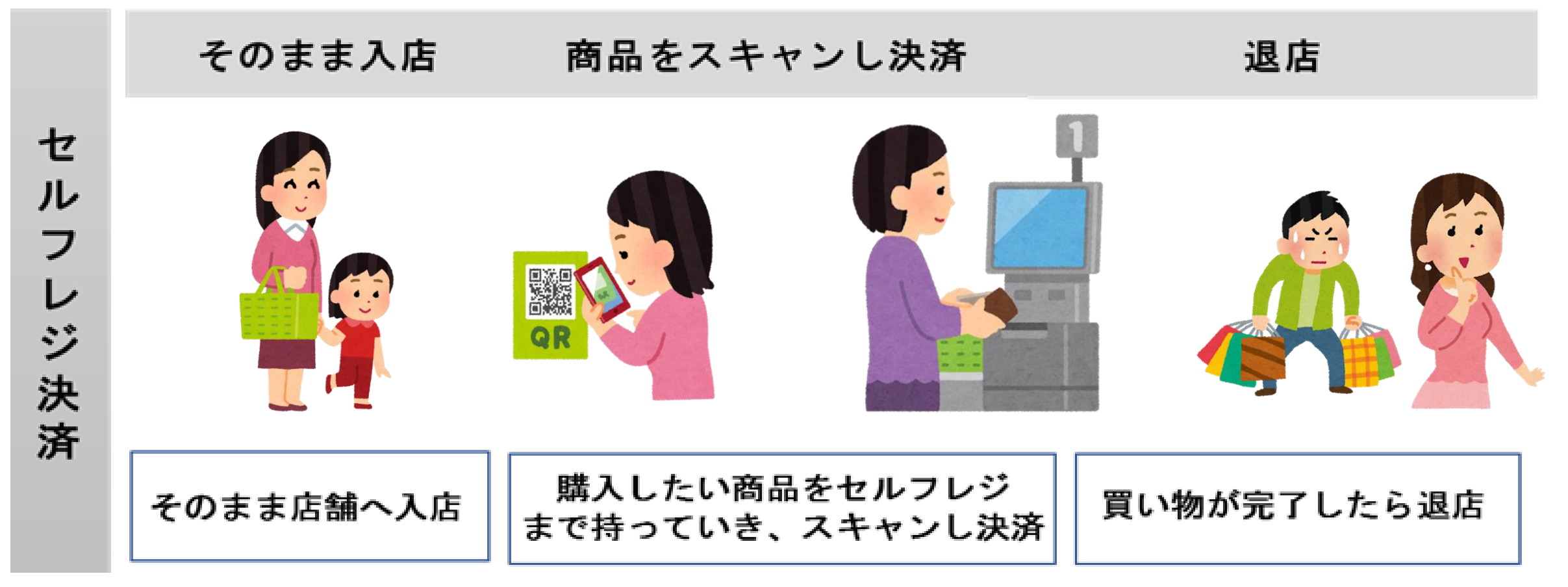

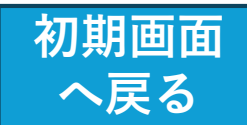

#### 4.2 (セルフレジ決済) 商品をスキャンし 決済

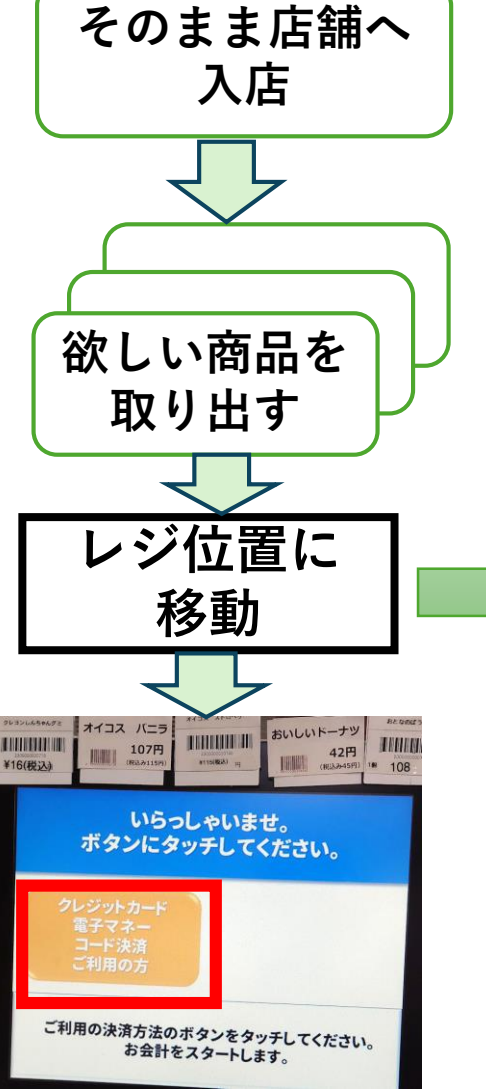

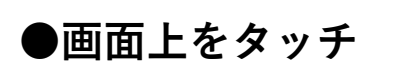

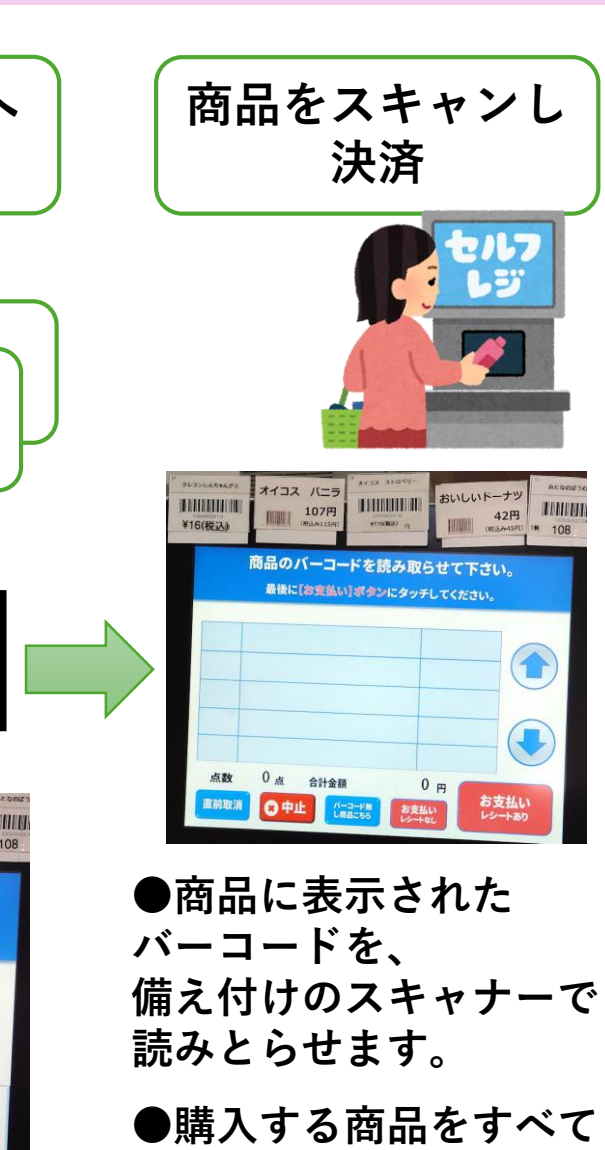

読み取らせてください。

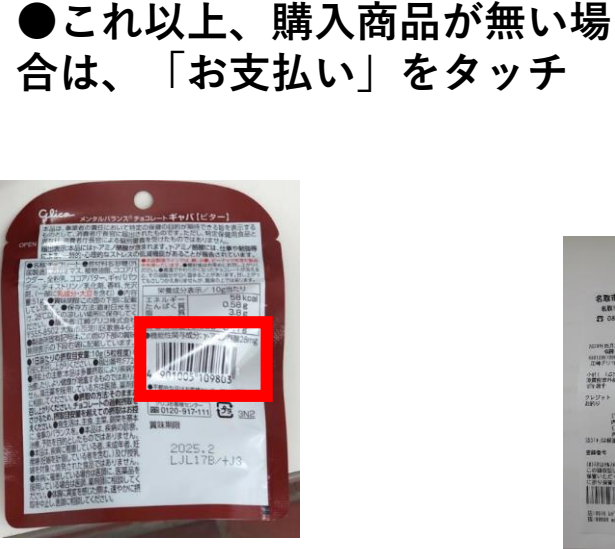

16(税込)

107円 (Riàみ115円)

1 江崎グリコチョコレート GABAビ

1点 合計金額

直前取消 〇中止 パーヨード者 お支払い し月前にちら お支払い

TRUCKIN

¥116(863) m

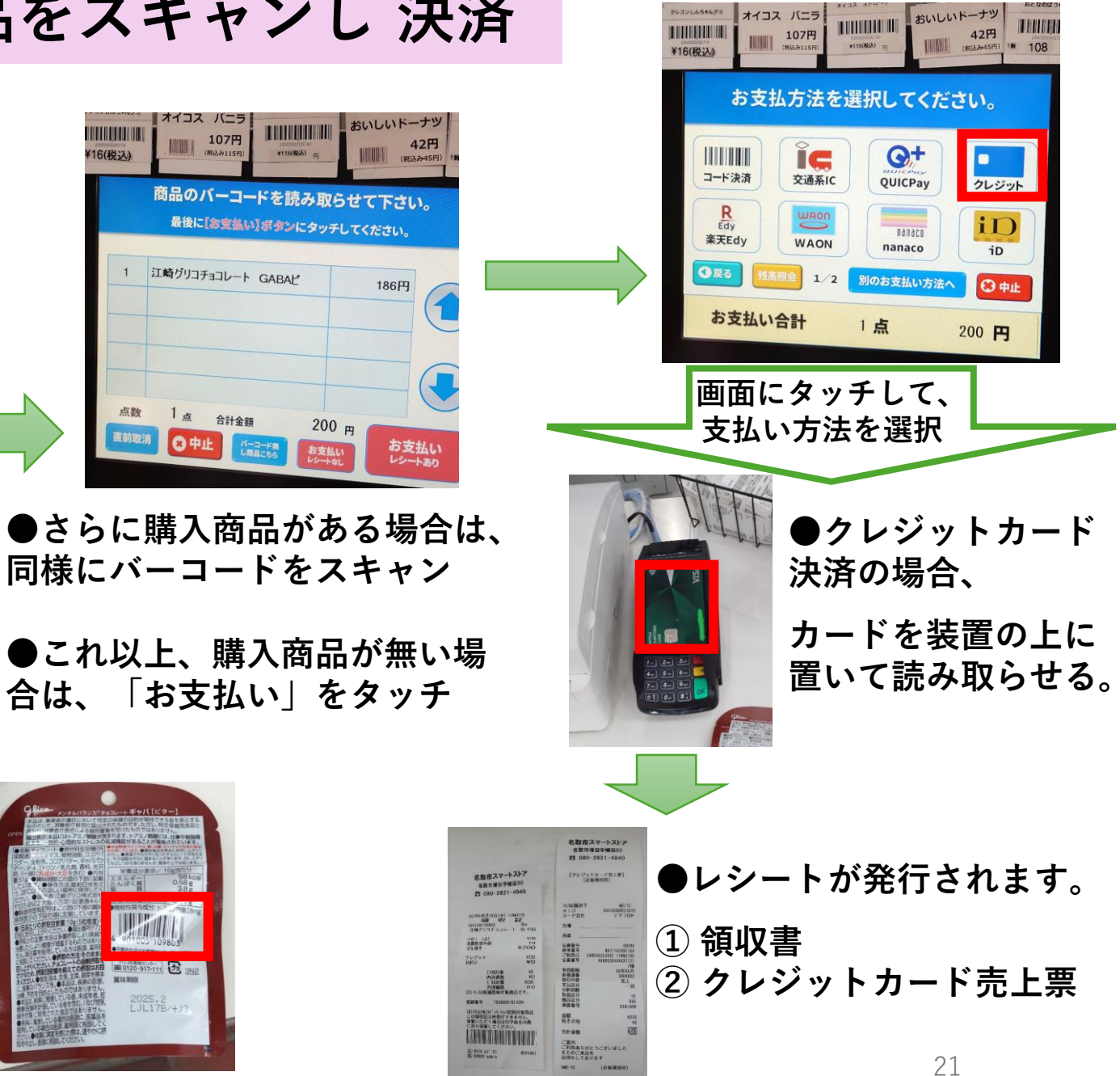

#### 初期画面 へ戻る 4.2 (セルフレジ決済) セルフレジの 取消・中止

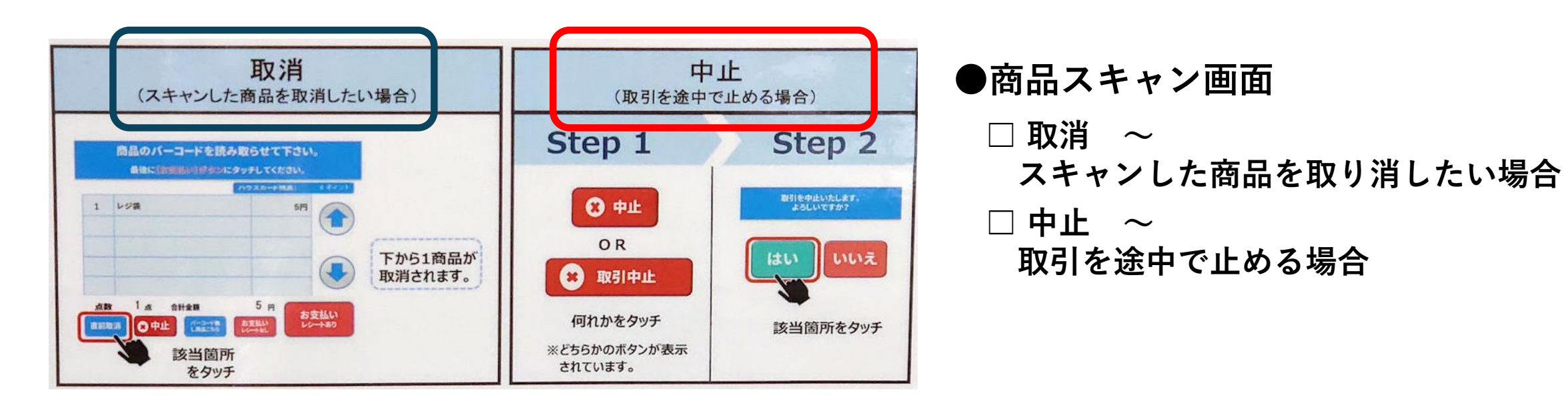

■操作が「決済端末」へ移った後の取消手順

- ① 決済端末の赤いボタンをタッチ
- レジ画面の、「お支払い方法変更」
  または「取引中止」をタッチ
- ③ 別の支払い方法をタッチ または 中止「はい」をタッチ

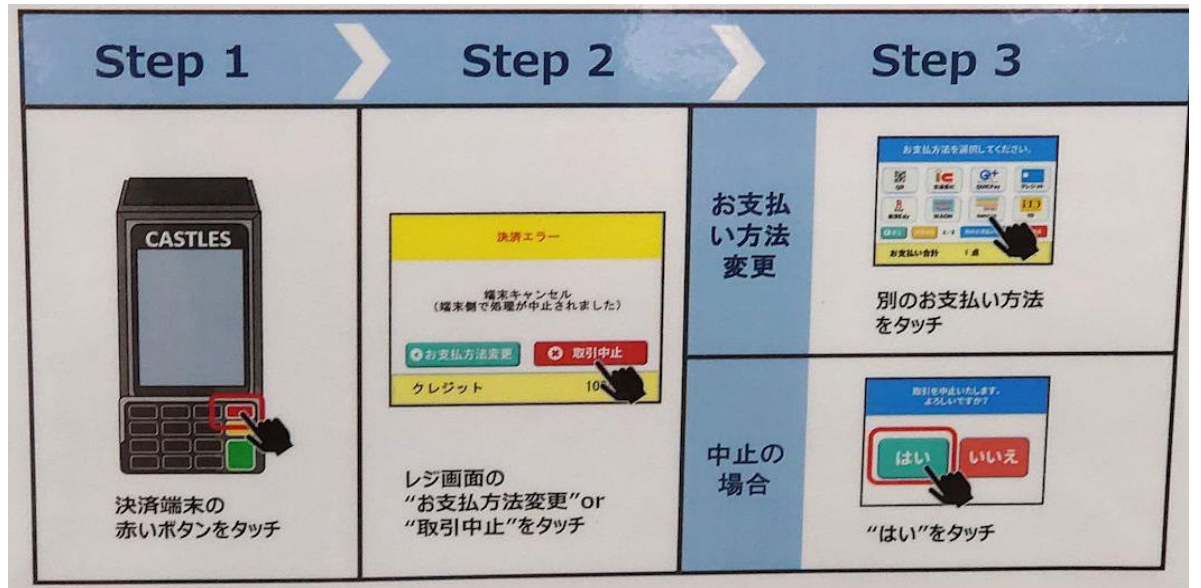

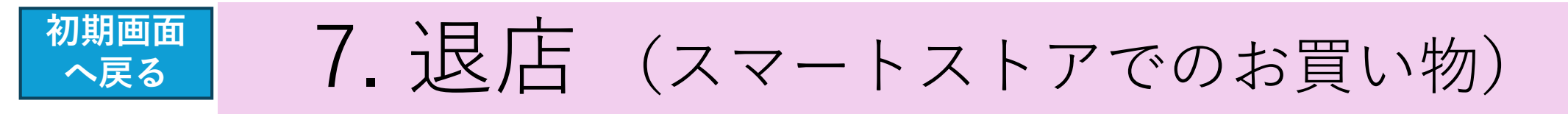

・決済完了されていることを確認し、退店します。

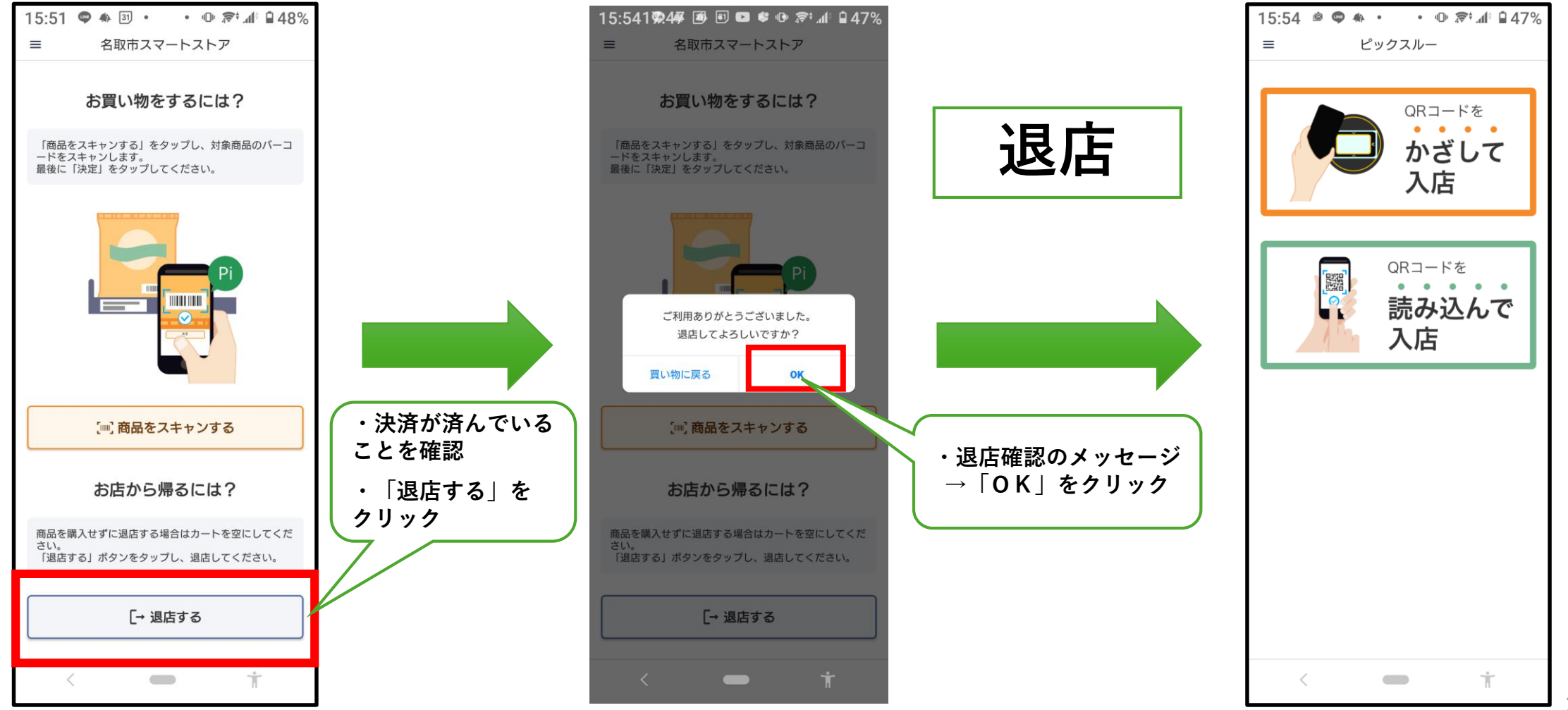

ピックスルー買い物画面

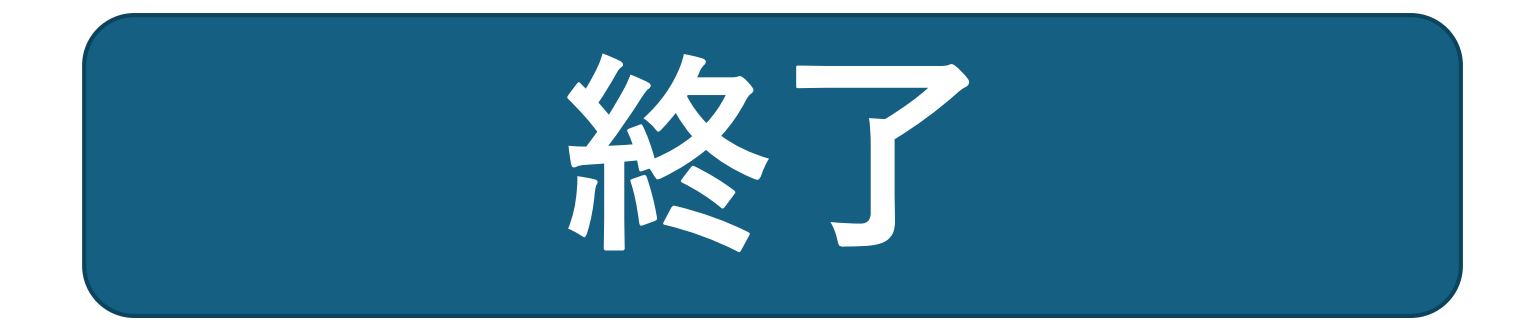